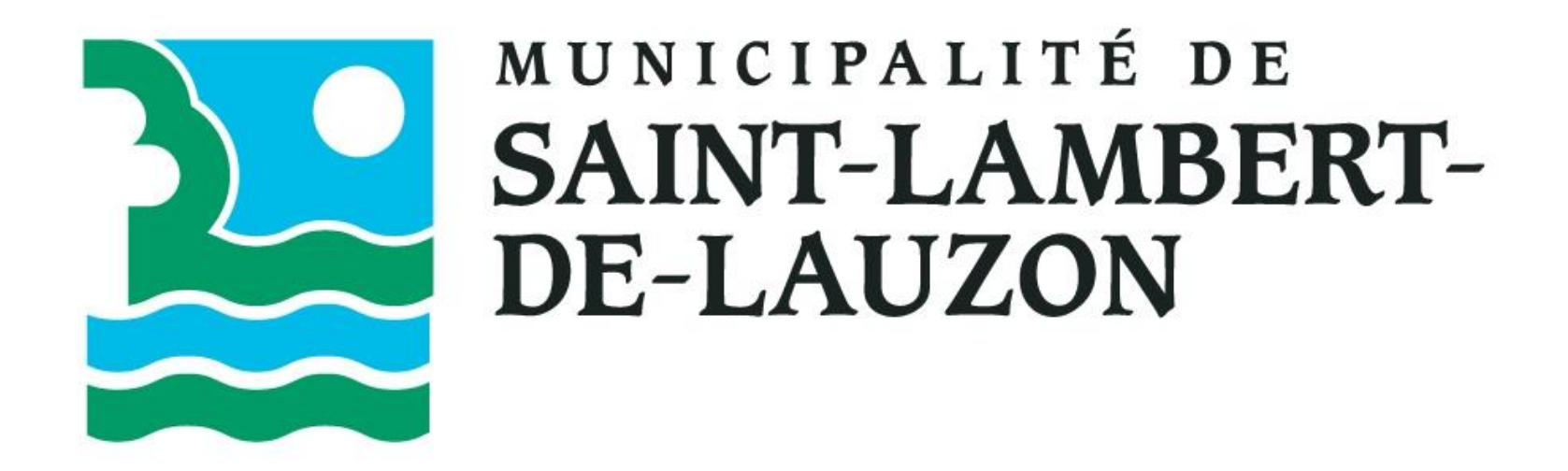

Procédure d'inscription sur la plateforme Voilà!

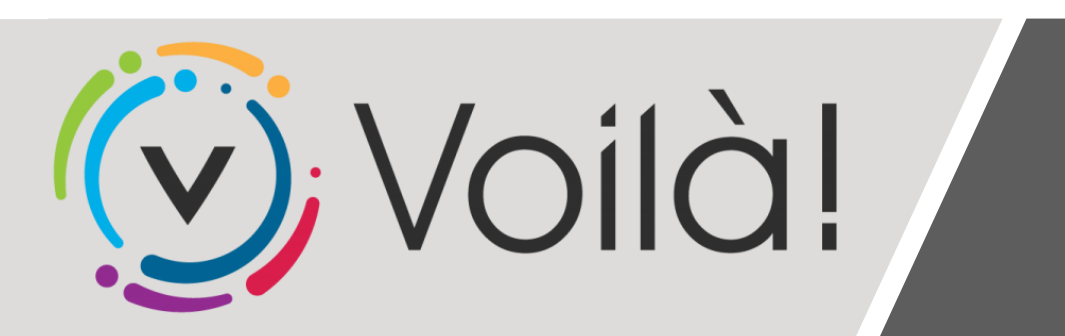

1- Rendez-vous sur le site Web de la Municipalité.

2- Cliquez sur « Créez et accédez à votre dossier citoyen ».

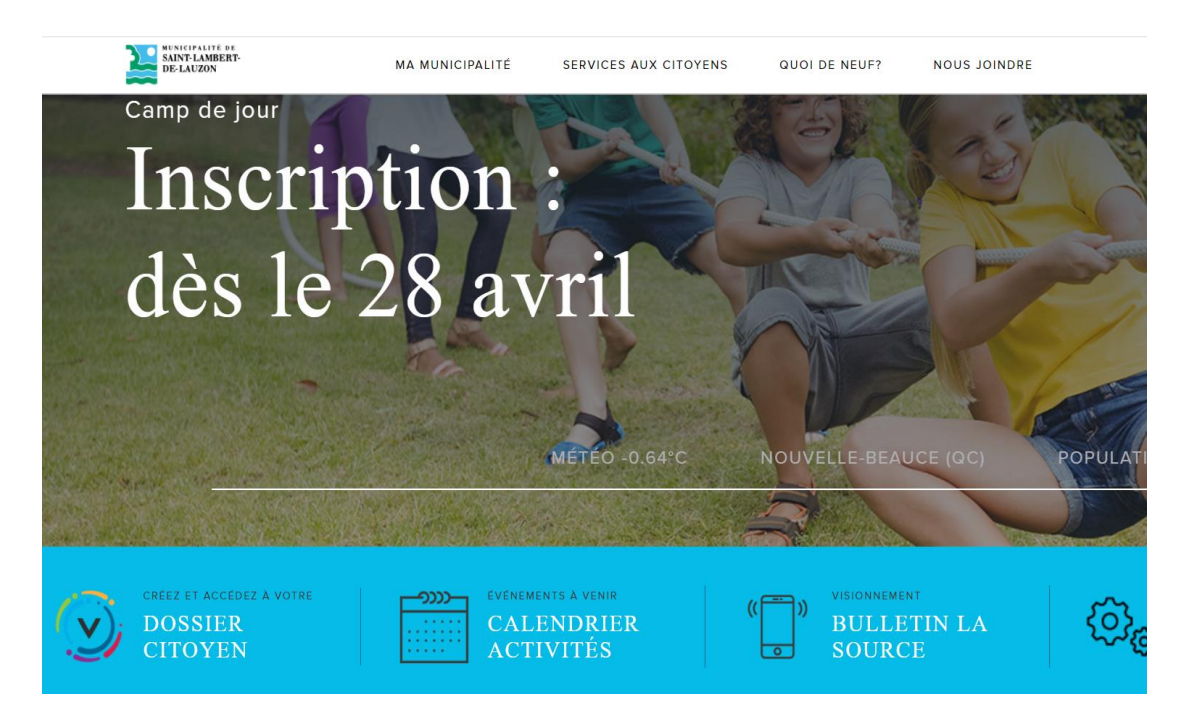

🚫 Voilà!

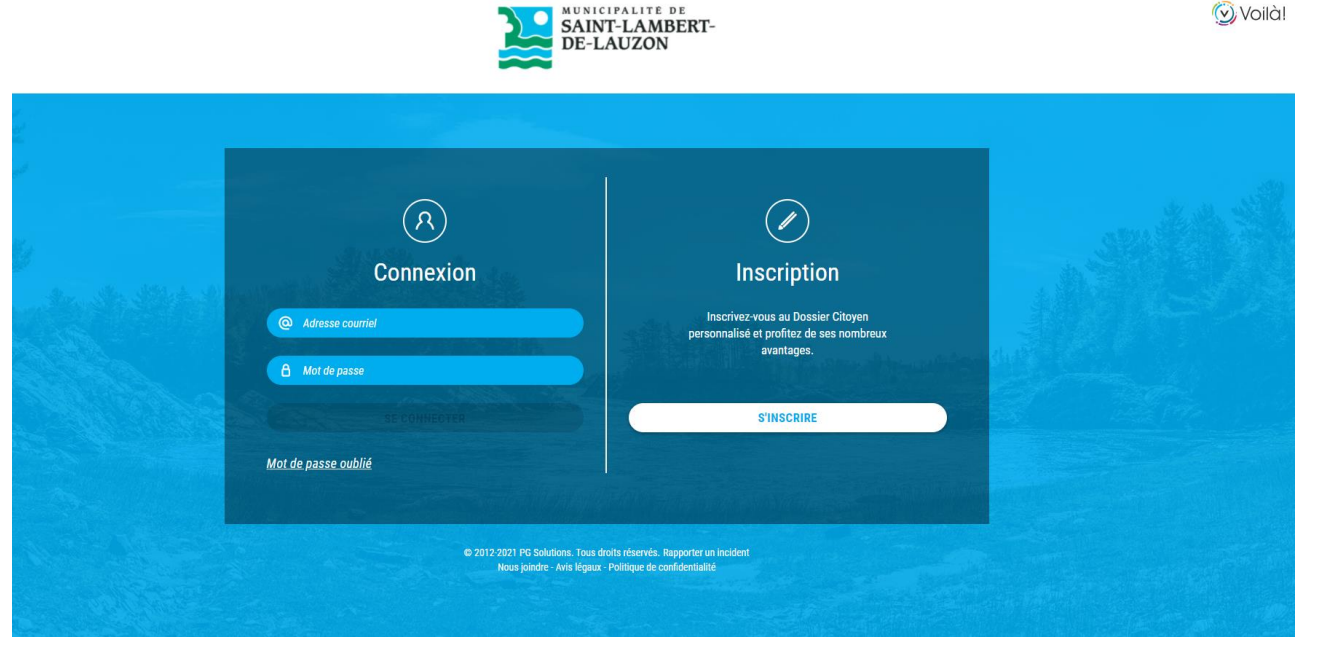

3- Connectez-vous à votre dossier citoyen avec votre courriel et votre mot de passe.

\*Si vous avez oublié votre mot de passe, consultez la dernière page du document.

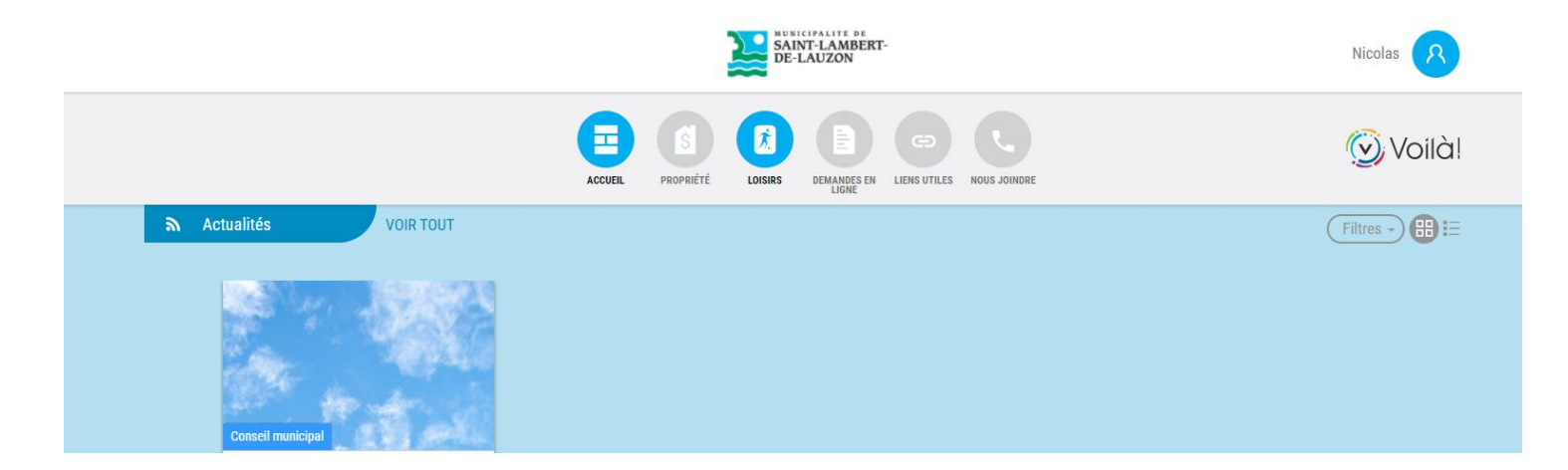

4- Cliquez sur « **Loisirs** » dans le haut de la page afin de vous rendre sur l'interface d'inscription en ligne.

|                                                                                                    |                                                                       | ACCUEIL                                                                                                    | PROPRIÉTÉ                                                                                                    | LOISIRS                                   | DEMANDES EN                                                                                                    | NOUS JOINDRE                                                                                                    |                                                                                                    |                                                                                                    |                                                                                                    |
|----------------------------------------------------------------------------------------------------|-----------------------------------------------------------------------|----------------------------------------------------------------------------------------------------|----------------------------------------------------------------------------------------------------|-------------------------------------------|----------------------------------------------------------------------------------------------------|----------------------------------------------------------------------------------------------------|----------------------------------------------------------------------------------------------------|----------------------------------------------------------------------------------------------------|----------------------------------------------------------------------------------------------------|
| Accueil Mon profil                                                                                                 | Activités ▼                                                           | Réservations                                                                                                    |                                                                                                    |                                           |                                                                                                    |                                                                                                    |                                                                                                    |                                                                                                    |                                                                                                    |
| ccueil                                                                                                    |                                                                       |                                                                                                    |                                                                                                    |                                           |                                                                                                    |                                                                                                    |                                                                                                    | Activités                                                                                                    |                                                                                                    |
| La Municipalité de Saint-Lambert-de-Lauzon vous souhaite la bienvenue<br>sur son interface d'inscription en ligne. |                                                                       |                                                                                                    |                                                                                                    |                                           |                                                                                                    |                                                                                                    |                                                                                                    | Réservations                                                                                                    |                                                                                                    |
| Cliquez sur l'onglet vert ",<br>ffertes.                                                                           | Activités" et ens                                                     | suite sur l'onglet v                                                                                                    | vert "Catalogue                                                                                                    | e" afin de co                             | nsulter les acti                                                                                                    | ivités qui sont                                                                                                    |                                                                                                    | Mon profil                                                                                                    |                                                                                                    |
|                                                                                                    | Accueil Mon profil<br>Accueil<br>a Municipalité c<br>ur son interface | accueil Mon profil Activités ▼<br>Accueil<br>a Municipalité de Saint-L<br>ur son interface d'inscript<br>Silquez sur l'onglet vert "Activités" et en<br>fertes. | Accuell Mon profil Activités Réservations<br>Accuell Mon profil Activités Réservations<br>Accueil<br>A Municipalité de Saint-Lambert-de-<br>ur son interface d'inscription en ligne<br>Silquez sur l'onglet vert "Activités" et ensuite sur l'onglet v<br>fertes. | Accueil Mon profil Activités Réservations | ACCUEIL ENDERING LOISING<br>ACCUEIL MON profil Activités Réservations<br>Accueil<br>Accueil<br>Activités Réservations<br>Activités Réservations<br>Activités Réser | ACCUEIL PROPRIÉTÉ LOISIRS DELANDOSS EN<br>ACCUEIL MON profil Activités • Réservations<br>Accueil<br>Accueil<br>A Municipalité de Saint-Lambert-de-Lauzon vous souhaite la fu<br>ur son interface d'inscription en ligne. | ACCUEL   Image: Source of the second second secon | Image: Accueil Accueil | Image: Source line   Image: Source line   Image: Source line   Image: Source line     Accueil   Mon profil   Activités • Réservations   Nous Joinore     Accueil   Mon profil   Activités • Réservations   Activités     Accueil   Mon profil   Activités • Réservations   Activités     Accueil   Mon profil   Activités • Réservations   Activités     Activités   Réservations   Réservations   Mon profil     Activités de Saint-Lambert-de-Lauzon vous souhaite la bienvenue<br>ur son interface d'inscription en ligne.   Mon profil   Mon profil     Activités*   et ensuite sur l'onglet vert "Catalogue" afin de consulter les activités qui sont fertes.   Mon profil |

5- Cliquez sur « Activités ».

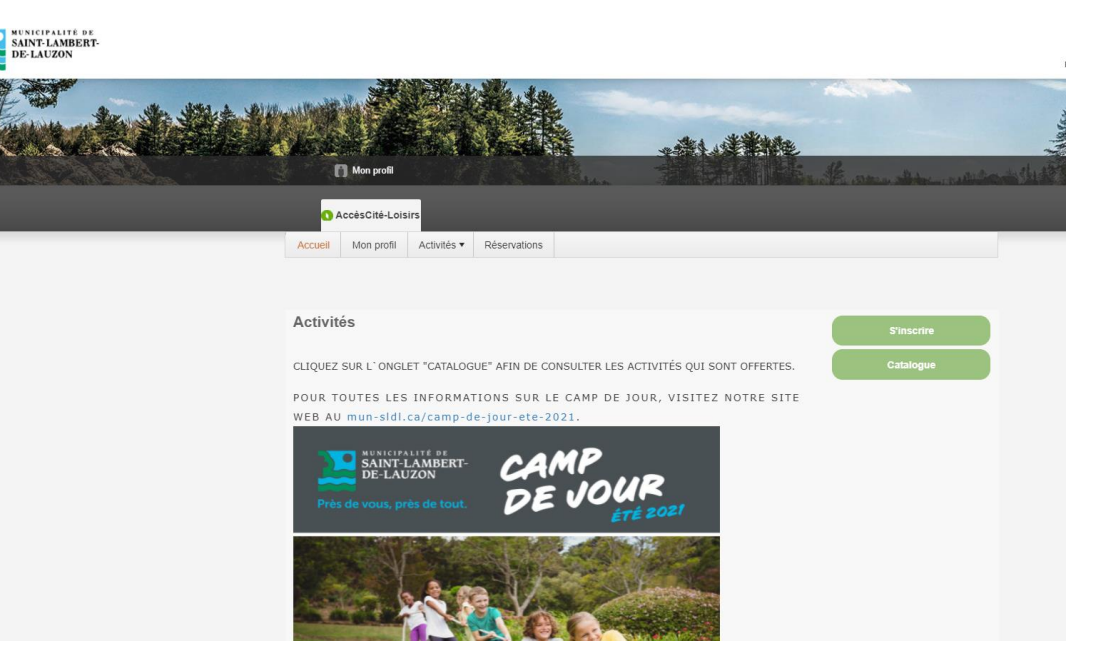

| NUNICIPALITE DE<br>SAINT-LAMBERT-<br>DE-LAUZON |             |               |             |              |                  |                 |                    |  |
|------------------------------------------------|-------------|---------------|-------------|--------------|------------------|-----------------|--------------------|--|
|                                                | Assis       |               |             |              |                  | Million Andress |                    |  |
|                                                | C<br>0 A    | Mon profil    | irs         |              | Esan.            |                 | Stand Street and A |  |
|                                                | Accueil     | Mon profil    | Activités ▼ | Réservations |                  |                 |                    |  |
|                                                | <b>1</b> Qu | i voulez-vous | inscrire ?  |              | Annuler cette ir | ▼<br>nscription |                    |  |
|                                                |             |               |             |              |                  |                 |                    |  |
|                                                |             |               |             |              |                  |                 |                    |  |

6- Cliquez sur « S'inscrire ».

7- Inscrivez les membres de votre famille aux activités désirées.8- Effectuez le paiement en ligne avec votre carte de crédit.

## Foire aux questions (FAQ)

## Comment changer son mot de passe?

 1- Entrez votre adresse courriel et cliquez sur « Confirmer ».
2- Vous recevrez un courriel à l'adresse que vous avez fournie afin de créer un nouveau mot de passe.

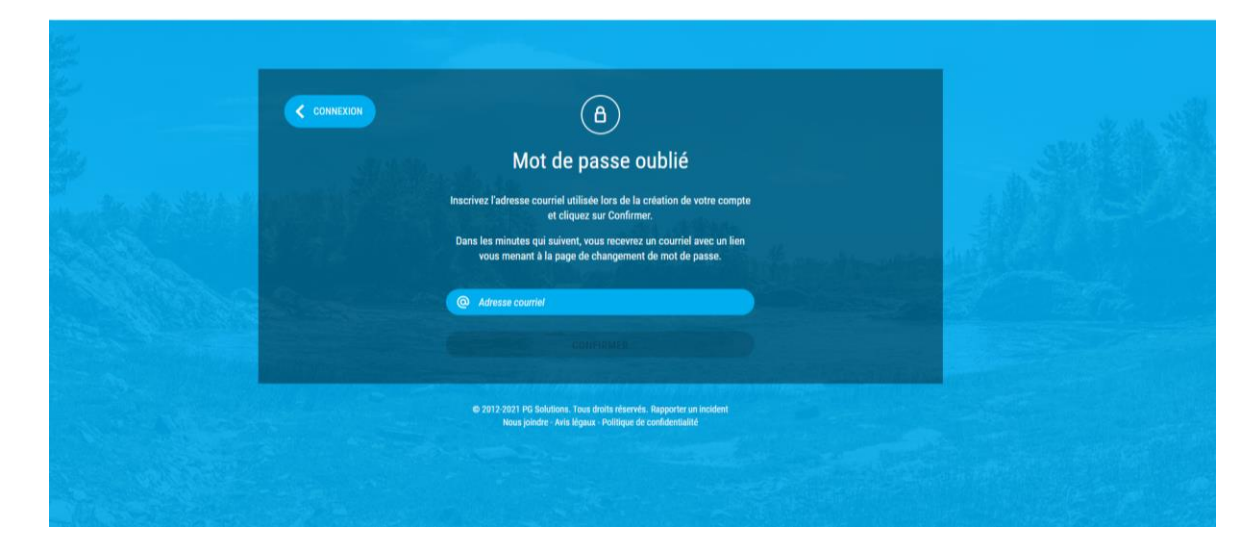

## <u>Comment ajouter un membre de sa famille?</u>

Pour ajouter un membre de votre famille, faire un changement de vos coordonnées ou consulter vos relevés fiscaux, cliquez sur le rond bleu, puis sur « **Profil** ».

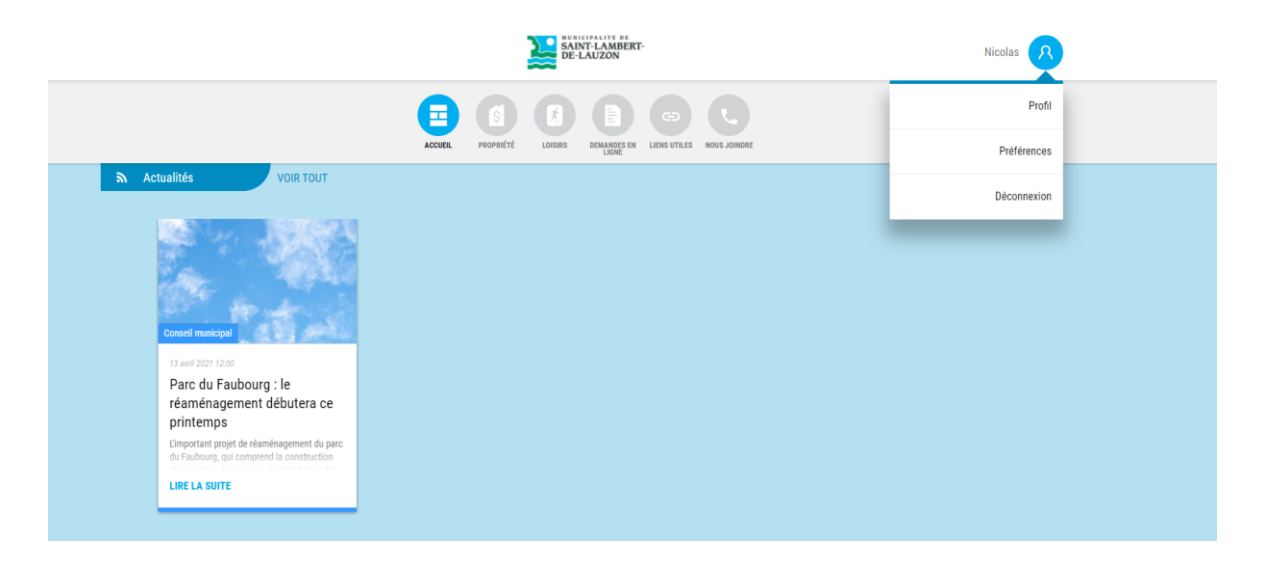